## Excel 2016 Kopf- und Fußzeilen einfügen

- 1. Wenn sie eine Kopf- und Fußzeile einfügen möchten, dann gehen sie auf die Registerkarte "Einfügen".
- 2. Auf der Registerkarte "Einfügen werden sie "Text" sehen.
- 3. Da klicken sie auf "Kopf- und Fußzeile".
- 4. Sie werden sehen das auf dem Arbeitsblatt eine Kopf- und Fußzeile entstanden ist. Die können sie jetzt beliebig ausfüllen oder bei der Registerkarte "Entwurf" die angegebenen Elemente benutzen.

| Datei      | Start      | Einfügen       | Seitenlayout     | Formeln      | Daten        | Überprüfe | n Ansicht    | ₽ Was  | möchten | Sie tun? |                               |          |     |                |       |                      |         |                    |         |          |                  |        |              |            |        |        |
|------------|------------|----------------|------------------|--------------|--------------|-----------|--------------|--------|---------|----------|-------------------------------|----------|-----|----------------|-------|----------------------|---------|--------------------|---------|----------|------------------|--------|--------------|------------|--------|--------|
| ð          | 17         |                |                  |              | τ.           | a+        | Store Store  | Þ      | -       | 1?       | ult • <b>∥</b> .<br>∭ • ult • | ilir.    |     |                |       | the Po               |         | <b>T</b>           |         |          |                  | A      |              | Ð          | π      | Ω      |
| PrvotTable | PivotTable | e labelle<br>5 | Bilder Onlinegra | fiken Former | SmartArt Scr | *         | Meine Add-Ir | Map    | Graph   | Diagram  | ne 🌖 🗉 🖄                      | · * • Pr | *   | SD-<br>Karte * | Linie | Saule Gewir<br>Verlu | st Date | enschnitt Zeitach: | ie Link | c lextre | Ed Kopt-<br>Fußz | eile * | t Signaturze | ile Objekt | Formel | Symbol |
|            | Tabellen   |                |                  | Illustration | n            |           | Ad           | dd-Ins |         |          | Diagramm                      | ie .     | 5   | Touren         | S     | parklines            |         | Filter             | Link    |          | -                | Text   |              |            | Sym    | nbole  |
|            |            |                |                  |              |              |           |              |        |         |          |                               |          |     |                |       |                      |         |                    |         |          |                  |        |              |            |        |        |
| 1          | A          | В              | с                | D            | E            | F         | G            | н      |         | - E      | J                             | К        | - 1 | L              | N     |                      | N       | 0                  | р       | 1        | 2                | R      | S            |            | т      | U      |

## Kopfzeile hinzufügen

| B         | ڻ - ر <del>ک</del> | ⇒ ÷             |                                     |                          |               |               |                 | Kopf- u            | nd Fußzeilento             | ols                     | Mappe1 -            | Excel (Fehler bei l | Produktaktivier | ung)       |           |
|-----------|--------------------|-----------------|-------------------------------------|--------------------------|---------------|---------------|-----------------|--------------------|----------------------------|-------------------------|---------------------|---------------------|-----------------|------------|-----------|
| Datei     | Start              | Einfügen        | Seitenlayout                        | Formeln                  | Daten         | Überprüfen    | Ansicht         |                    | Entwurf                    | Ωw                      | as möchten Sie tun? |                     |                 |            |           |
|           |                    | #               | <b>*</b>                            | <b>b</b>                 |               | ]             |                 |                    | 目                          |                         | Erste Seite anders  |                     | 🗹 Mit Doku      | ment skali | eren      |
| Kopfzeile | Fußzeile<br>+      | Seitenzahl<br>c | Anzahl Aktuelle<br>ler Seiten Datum | Aktuelle Date<br>Uhrzeit | ipfad Dateina | ime Blattname | e Grafik<br>for | Grafik<br>matieren | Zu Kopfzeile .<br>wechseln | Zu Fußzeile<br>wechseln | Gerade & ungerad    | e Seiten untersch.  | 🗹 An Seiter     | rändern au | isrichten |
| Kopf- und | l Fußzeile         |                 |                                     | Kopf- und Fu             | Bzeilenelemei | nte           |                 |                    | Naviga                     | tion                    |                     | Option              | en              |            |           |
| A1        | *                  | : ×             | $\checkmark f_x$                    |                          |               |               |                 |                    |                            |                         |                     |                     |                 |            |           |
|           | 104                | 1               | 1 2 3                               | 4 5                      | 6 7           | 8 9           | 10 11           | 1 12               | 13 14                      | 15 16                   | 17 18 19            |                     |                 |            |           |
|           |                    |                 | A                                   | В                        | С             | D             | E               |                    | F                          | G                       |                     |                     | Н               | 1          | J         |
|           |                    | Kopf            | zeile                               |                          |               |               |                 |                    |                            |                         |                     |                     |                 |            |           |
| -         |                    |                 |                                     |                          |               |               |                 |                    |                            |                         |                     |                     |                 |            |           |
| 1         |                    |                 |                                     |                          |               |               |                 |                    |                            |                         |                     |                     | . L             | 1.1        |           |

- 5. Für die Fußzeile machen sie einen Bildlauf bis ans Ende der Zeile.
- 6. Jetzt können sie auch ihre Fußzeile beliebig ausfüllen oder wie auch in der Kopfzeile, die in der Registerkarte "Entwurf" gezeigten Elemente benutzen.

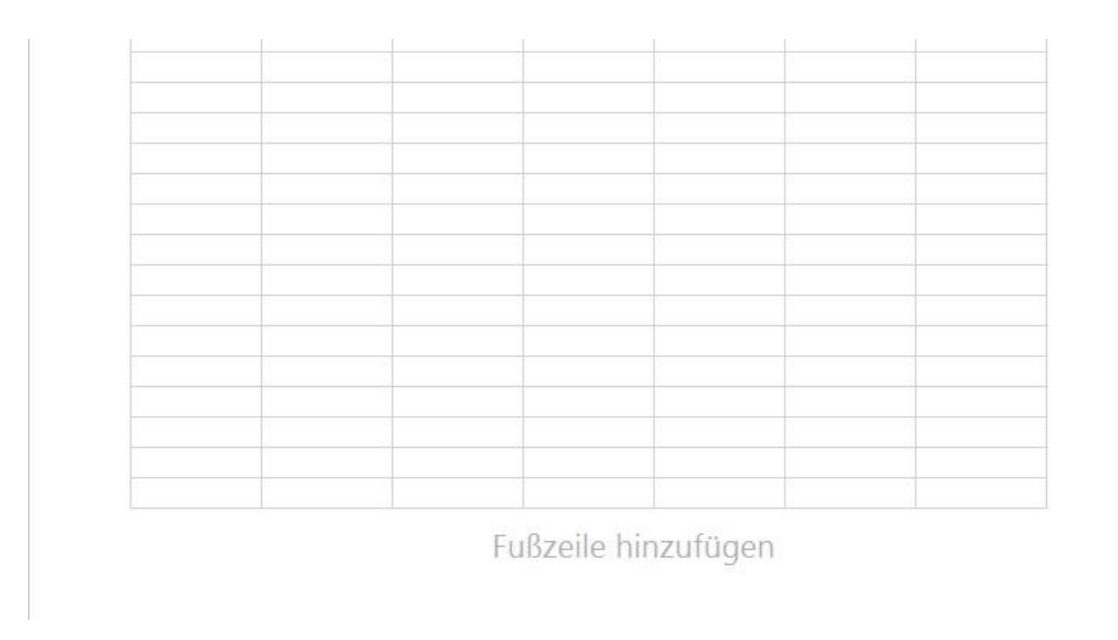

| B         |            |                    |                                  |                          |               |                |                 |                    | nd Fußzeilento             |                         | Mappe1 - E           | - Excel (Fehler bei Produktaktivierung) |         |            |            |           |  |
|-----------|------------|--------------------|----------------------------------|--------------------------|---------------|----------------|-----------------|--------------------|----------------------------|-------------------------|----------------------|-----------------------------------------|---------|------------|------------|-----------|--|
| Datei     | Start      | Einfügen           | Seitenlayout                     | Formeln                  | Daten         | Überprüfen     | Ansicht         |                    | Entwurf                    | Ωw                      | /as möchten Sie tun? |                                         |         |            |            |           |  |
|           |            | #                  |                                  | Ŀ                        |               |                |                 |                    | E                          |                         | Erste Seite anders   |                                         | V N     | lit Dokum  | nent skali | eren      |  |
| Kopfzeile | e Fußzeile | Seitenzahl A<br>de | nzahl Aktuelle<br>r Seiten Datum | s Aktuelle Da<br>Uhrzeit | eipfad Dateir | name Blattname | e Grafik<br>for | Grafik<br>matieren | Zu Kopfzeile Z<br>wechseln | Zu Fußzeile<br>wechseln | 🗌 Gerade & ungerade  | Seiten unterso                          | :h. 🗹 A | n Seitenrä | indern au  | usrichten |  |
| Kopf- un  | d Fußzeile |                    |                                  | Kopf- und I              | ußzeilenelem  | ente           |                 |                    | Navigat                    | tion                    |                      | Optic                                   | onen    |            |            |           |  |
| A1        | Ŧ          | : ×                | √ fx                             |                          |               |                |                 |                    |                            |                         |                      |                                         |         |            |            |           |  |
|           | 1.7        | 1 1 1              | 2 3                              | 4 5                      | 6 7           | 8 9            | 10 11           | 1 12               | 13 14                      | 15 16                   | 17 18 19             |                                         |         |            |            |           |  |
|           |            |                    | A                                | В                        | С             | D              | E               |                    | F                          | G                       |                      |                                         | н       |            | 1          | J         |  |
|           | 1          | Kopfze             | ile                              |                          |               |                |                 |                    |                            |                         |                      |                                         | 171-1-  |            |            |           |  |